# การแก้ไขกรณี ภ.ง.ด.1 กไม่เท่ากับ ภ.ง.ด.1ทุกเดือนรวมกัน

สาเหตุที่ทำส่งผลกระทบให้เงินได้ หรือภาษีในรายงาน ภ.ง.ค. 1กไม่ตรงกับรายงาน ภ.ง.ค. 1ทุกเดือนรวม กัน ได้แก่

แก้ไขผลการคำนวณก่อนการปิดงวดเงินเดือน ในกรณีนี้ไม่แนะนำให้ผู้ใช้งานทำการแก้ไข เนื่องจากจะ ส่งผลกระทบให้ข้อมูลที่ได้มีการแก้ไขก่อนการปิดงวดเงินเดือนถูกเปลี่ยนกลับไปเป็นข้อมูลเดิมก่อนการแก้ไขเมื่อมีการปิด งวดเงินเดือน หากต้องการแก้ไขผลการกำนวณกวรแก้ไขผลการกำนวณหลังปิดงวดเท่านั้น

การพิมพ์รายงาน ภ.ง.ด. 1 ในแต่ละเดือนก่อนการปิดงวดเงินเดือน สำหรับการพิมพ์รายงานภ.ง.ด. 1 จะ สอดกล้องกับการแก้ไขผลการกำนวณก่อนการปิดงวดเงินเดือน คือ ถ้าหากพิมพ์รายงานภ.ง.ด. 1 ก่อนทำการปิดงวดเงิน เดือนและนำส่งกรมสรรพากรไปแล้ว ระหว่างที่ยังไม่ได้ปิดงวดเงินเดือนได้มีการแก้ไขเงินได้บางส่วนของพนักงาน เมื่อทำ การกำนวณปิดงวดเงินเดือนนั้นๆ ยอดเงินได้ หรือภาษีในรายงาน ภ.ง.ด. 1ก่อนการปิดงวดเงินเดือนกับหลังปิดงวดเงินเดือน จะไม่ตรงกัน ฉะนั้นการพิมพ์รายงานภ.ง.ด. 1 กวรพิมพ์หลังจากทำการปิดงวดเงินเดือนเท่านั้นเพื่อป้องกันไม่ให้เกิดปัญหา ในการนำส่งรายงานภ.ง.ด. 1ก ให้กรมสรรพากรตอนลิ้นปี

ลบประวัติพนักงานที่ลาออกระหว่างปีที่มีเงินได้ในปีภาษีนั้น กรณีนี้ไม่แนะนำให้ทำเนื่องจากจะส่งผล กระทบต่อการตรวจสอบข้อมูลข้อนหลังระหว่างปีได้ ดังนั้น จึงต้องเก็บประวัติพนักงานที่ลาออกที่มีเงินได้ในปีภาษีนั้นไว้ ก่อนเพื่อให้สามารถพิมพ์รายงานภ.ง.ด. 1ก นำส่งให้กรมสรรพากรตอนสิ้นปีได้ ส่วนการลบประวัติพนักงานที่ลาออก ระหว่างปีที่มีเงินได้ในปีภาษีนั้นสามารถทำได้หลังจากทำงานสิ้นปีให้จบก่อน ทั้งนี้ท่านสามารถศึกษาวิธีลบประวัติพนักงาน ที่ลาออกจาก ดู่มือการเตรียมข้อมูลสำหรับขึ้นปีใหม่ ได้

#### <u>แนวทางในการตรวจสอบ</u>

ตรวจสอบรายงาน ภ.ง.ค. 1 ในแต่ละเคือนโดยการเรียกรายงานภ.ง.ค.1 ในโปรแกรมเงินเดือนมาเทียบ กับ รายงานภ.ง.ค.1 ที่นำส่งกรมสรรพากรทีละเดือนโดยให้ตรวจสอบที่ยอครวมเงินได้ และยอครวมภาษีของทั้งบริษัท ในรายงาน ภ.ง.ค.1 ก่อน

กรณีที่ตรวจพบว่า ยอครวมเงินได้ หรือยอครวมภาษีในรายงาน ภ.ง.ค.1 ของเดือนใดไม่ตรงกัน จึงทำการ ตรวจสอบรายละเอียดว่าพนักงานท่านใดมียอคภาษีเงินได้หรือยอดเงินภาษีไม่ตรงบ้าง

#### <u>แนวทางในการแก้ไข</u>

เมื่อตรวจสอบพบความผิดพลาดแล้ว สามารถแยกวิธีการแก้ไข ออกเป็น 2 วิธีด้วยกันคือ

- 1. กรณียอดเงินได้และยอดภาษีของพนักงานในรายงาน ภ.ง.ด.1ก มากกว่า ภ.ง.ด.1ทุกเดือนรวมกัน
- กรณียอดเงิน ได้และยอดภาษีของพนักงานในรายงาน ภ.ง.ด.1ก น้อยกว่า ภ.ง.ด.1 ทุกเดือนรวมกัน

## 🛠 กรณียอดเงินได้และยอดภาษีของพนักงานในรายงาน ภ.ง.ด.1ก มากกว่า ภ.ง.ด.1 ทุกเดือนรวมกัน

กรณีที่ตรวจสอบพบว่าขอดเงินได้ หรือขอดเงินภาษีของเดือนใดในรายงาน ภ.ง.ค.1 ที่เรียกจากในโปรแกรมเงินเดือน <u>มากกว่า</u>ในรายงาน ภ.ง.ค.1ที่ได้นำส่งกรมสรรพากรไว้จะใช้วิธีแก้ไขผลการคำนวณเงินเดือนของงวดเงินเดือนที่ขอดเงินได้หรือ ขอดเงินภาษีไม่ตรงกันสำหรับการแก้ไขผลการคำนวณเงินเดือนไม่กวรแก้ไขหลังจากปิดงวดเงินเดือนที่เป็นงวดสุดท้ายของปีภาษี เนื่องจากจะส่งผลกระทบรายงาน ภ.ง.ค.91 ไม่ถูกต้อง

<u>ตัวอย่างเช่น</u>ตรวจสอบพบว่าขอดเงินได้และขอดเงินภาษีในเดือนพฤศจิกายนของนายแดงไม่ถูกต้องโดยขอดเงินได้ในรายงาน ภ.ง.ด. 1 ที่เรียกจากในโปรแกรม<u>มากกว่า</u>ในรายงาน ภ.ง.ด.1 ที่ได้มีการนำกรมส่งสรรพากรไว้เท่ากับ 4,853 บาท และขอดเงินภาษี ในรายงาน ภ.ง.ด. 1 ที่เรียกจากในโปรแกรมมากกว่าในรายงาน ภ.ง.ด.1 ที่ได้มีการนำกรมส่งสรรพากรไว้เท่ากับ 85 บาท

#### <u>วิธีการแก้ไข</u>

≻ ที่หน้าจองานเงินเดือน→เลือกงวดที่ต้องการแก้ไข→เลือกแผนกที่ต้องการแก้ไข→ เลือกพนักงานที่ต้องการ แก้ไขข้อมูล→คลิกขวา→เลือก แก้ไขผลการคำนวณ

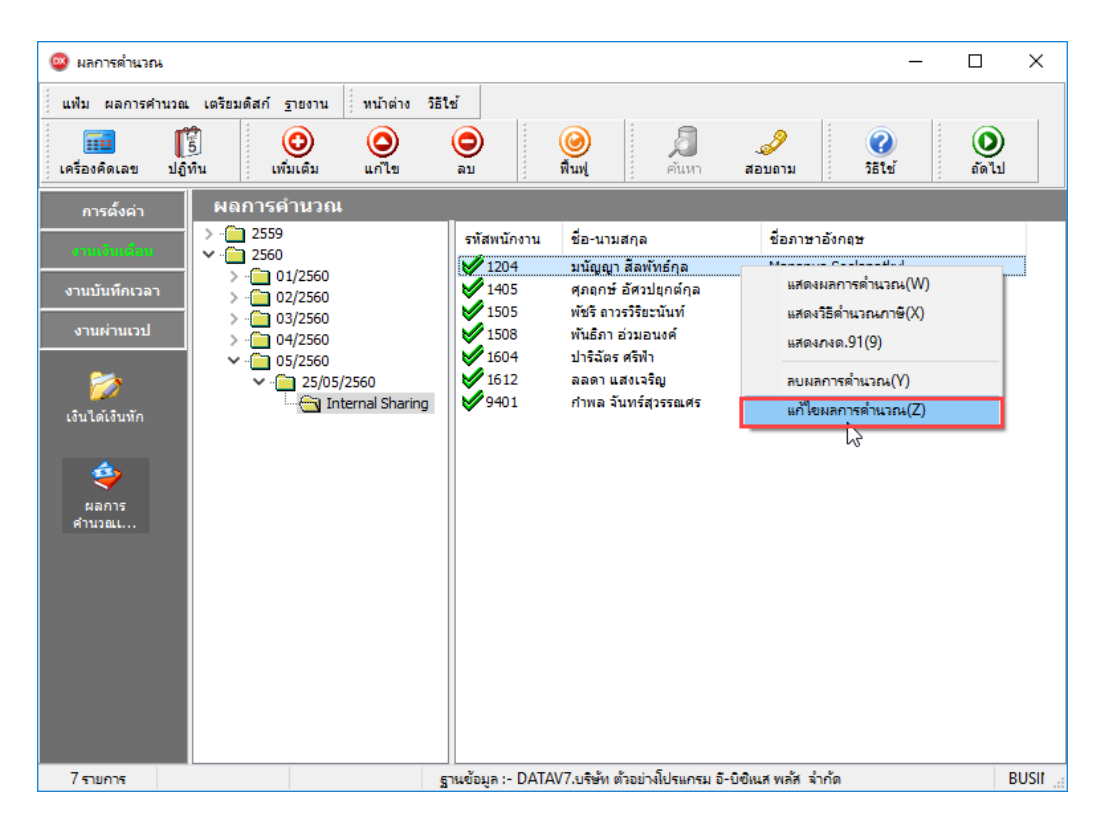

## ≻ จะปรากฏหน้าจอแก้ไขผลการคำนวณ คังรูป

| 🤓 แก้ไขผลการดำนวณ - 1        | 1204 มนัญกุ | มา สีลพัทธ์กุล งวด                                                                                                    | าวันที่ 25/05/25 | 60                  |                     |                      | – 🗆 ×          |
|------------------------------|-------------|----------------------------------------------------------------------------------------------------|------------------|---------------------|---------------------|----------------------|----------------|
| แฟ้ม แก้ไข หน้าต่า           | ง วิธีใช้   |                                                                                                    |                  |                     |                     |                      |                |
| เครื่องคิดเลข ปฏิทิน         | เพร         | ງ<br>ງາຍສູກ ເພິ່ງ ເພິ່ງ ເພິ | و<br>الا         | <b>()</b><br>พื้นฟู | 🥖 🌛<br>ค้นหา สอบถาม | <b>()</b><br>วิธีใช้ |                |
| ชื่อเงินเพิ่มเงินหัก         | สำนวน       | ยอดเงิน                                                                                                    | พักค่าใช้จ่าย    | ลงบัญชีสาขา         | ลงบัญชีแผนก         | ลงบัญชีหน่วยงาน      | ลงบัญชีไชด์งาน |
| เงินเดือน                    | 31.00       | \$28,321.28                                                                                                    | 00.00            | ลาดหญ้า             | Internal Sharing    | SHARE                | ไม่สังกัด      |
| หักประกันสังคม               | 01.00       | <b>\$750.00</b>                                                                                                    | 00.00            | ลาดหญ้า             | Internal Sharing    | SHARE                | ไม่สังกัด      |
| ประกันสังคมที่บริษัทสมทบ     | 01.00       | <b>\$750.00</b>                                                                                                    | 00.00            | ลาดหญ้า             | Internal Sharing    | SHARE                | ไม่สังกัด      |
| เงินสมทบเข้ากองทุนสำรอง      | 01.00       | \$2,124.10                                                                                                    | 00.00            | ลาดหญ้า             | Internal Sharing    | SHARE                | ไม่สังกัด      |
| เงินที่บริษัทสมทบให้เพื่อเข้ | 01.00       | \$2,124.10                                                                                                    | 00.00            | ลาดหญ้า             | Internal Sharing    | SHARE                | ไม่สังกัด      |
| เงินที่พนักงานได้รับ         | 01.00       | 825,447.18                                                                                                    | 00.00            | ลาดหญ้า             | Internal Sharing    | SHARE                | ไม่สังกัด      |
|                              |             |                                                                                                    |                  |                     |                     |                      |                |
|                              |             |                                                                                                    |                  |                     |                     | 🗸 ŭ                  | นทึก 🗙 ยกเลิก  |
|                              | เก้ไข       |                                                                                                    |                  |                     |                     |                      |                |

แก้ไขยอดเงินได้โดยลดยอดเงินเดือนลงจาก 28,321.28 ลงจำนวน 3,321.28 บาทดังนั้นยอดเงินเดือนจะ เหลือ 25,000 เพราะฉะนั้นเงินสุทธิจะต้องเท่ากับ 22,125บาทซึ่งโปรแกรมจะทำการกำนวณให้อัตโนมัติ

| 🥺 แก้ไขผลการคำนวณ - 1        | 204 มนัญกุ | มา สีลพัทธ์กุล งวด | านที่ 25/05/25      | 60      |             |    |                   |            |               |             | _         |           | ×   |
|------------------------------|------------|--------------------|---------------------|---------|-------------|----|-------------------|------------|---------------|-------------|-----------|-----------|-----|
| แฟ้ม แก้ไข หน้าต่า           | ง วิธีใช้  |                    |                     |         |             |    |                   |            |               |             |           |           |     |
| เครื่องคิดเลข ปฏิทิน         | 1          | ງ<br>ງາເຄິ່ນ ແກ່ໃນ | و<br>الاق           |         | 🥝<br>พื้นฟู |    | <b>อ</b><br>คันหา | <br>สอบถาม | <b>?</b> 51ช้ |             |           |           |     |
| ชื่อเงินเพิ่มเงินทัก         | สำนวน      | ยอดเงิน            | พักค่าใช้จ่าย       | ล       | งบัญชีสาร   | ยา | a:                | งบัญชีแผนก | ลงบั          | ญชีหน่วยงาน | ลง        | บัญชีไชด์ | งาน |
| เงินเดือน                    | 31.00      | \$25,000.00        | 00.00               | ลาดหญ้า |             |    | Internal          | Sharing    | SHARE         |             | ไม่สังกัด | a         |     |
| หักประกันสังคม               | 01.00      | \$750.00           | 00.00               | ลาดหญ้า |             |    | Internal          | Sharing    | SHARE         |             | ไม่สังกัด | ค         |     |
| ประกันสังคมที่บริษัทสมทบ     | 01.00      | \$750.00           | 00.00               | ลาดหญ้า |             |    | Internal          | Sharing    | SHARE         |             | ไม่สังกัด | 9         |     |
| เงินสมทบเข้ากองทุนส่ารอง     | 01.00      | 82,124.10          | <sup>VS</sup> 00.00 | ลาดหญ้า |             |    | Internal          | Sharing    | SHARE         |             | ไม่สังกัด | n -       |     |
| เงินที่บริษัทสมทบให้เพื่อเข้ | 01.00      | \$2,124.10         | 00.00               | ลาดหญ้า |             |    | Internal          | Sharing    | SHARE         |             | ไม่สังกัด | a         |     |
| เงินที่พนักงานได้รับ         | 01.00      | \$22,125.90        | 00.00               | ลาดหญ้า |             |    | Internal          | Sharing    | SHARE         |             | ไม่สังกัด | a         |     |
|                              |            |                    |                     |         |             |    |                   |            |               |             |           |           |     |
|                              |            |                    |                     |         |             |    |                   |            |               | 🗸 บั        | นทึก      | X anti    | ์ก  |
| 55                           | ก้ไข       |                    |                     |         |             |    |                   |            |               |             |           |           |     |

### 🛠 กรณียอดเงินได้และยอดเงินภาษีในรายงาน ภ.ง.ด.1ก น้อยกว่าภ.ง.ด.1 ทุกเดือนรวมกัน

กรณีที่ตรวจสอบพบว่าขอดเงินได้ หรือขอดเงินภาษีของเดือนใดในรายงาน ภ.ง.ค.1 ที่เรียกจากในโปรแกรมเงินเดือน <u>น้อย</u> <u>กว่า</u> ในรายงาน ภ.ง.ค.1 ที่ได้นำส่งกรมสรรพากรไว้จะแก้ไขโดยทำการบันทึกขอดเงินได้ หรือขอดเงินภาษีที่ขาดหายไปเป็นขอด ยกมาก่อนใช้โปรแกรมในแฟ้มประวัติของพนักงาน

<u>ตัวอย่างเช่น</u>ตรวจสอบพบว่าขอดเงินได้ และขอดเงินภาษีในเดือนพฤสจิกาขนของนายแดงไม่ถูกต้อง โดยขอดเงินได้ในรายงาน ภ.ง.ด. 1 ที่เรียกจากในโปรแกรม น้อยกว่า ในรายงาน ภ.ง.ด.1 ที่ได้มีการนำกรมส่งสรรพากรไว้ ซึ่งเกิดจากรายการเงินได้เท่ากับ 4,853 บาทหายไปจากผลการกำนวณเงินเดือน และขอดเงินภาษีในรายงาน ภ.ง.ด. 1 ที่เรียกจากในโปรแกรม น้อยกว่าในรายงาน ภ.ง.ด.1 ที่ได้มีการนำกรมส่งสรรพากรไว้ ซึ่งเกิดจากรายการหักภาษีเงินได้เท่ากับ 85 บาท หายไปจากผลการกำนวณเงินเดือน

#### <u>วิธีการแก้ไข</u>

>ที่หน้าจอการตั้งค่า→เลือก ระบบเงินเดือน→เลือก สาขา/แผนก ที่พนักงานสังกัดอยู่→ดับเบิ้ลคลิกประวัติ พนักงานที่ต้องการแก้ไข→คลิกแถบภาษีเงินได้→คลิกแถบ วิธีคำนวณ→บันทึกยอดเงินได้ส่วนที่ขาดหายไปในช่องเงินได้ ก่อนใช้โปรแกรม และบันทึกยอดเงินภาษีที่ขาดหายไปในช่องภาษีที่ถูกหักก่อนใช้โปรแกรม

| 🐵 แฟ้มประวัติพนักงาน-1204.มน้                                | (ญญา สีลฟ้ทธ์กุล 🔓 — 🗆 🗙                                                                                                    |
|--------------------------------------------------------------|----------------------------------------------------------------------------------------------------|
| แฟ้ม แก้ไข หน้าต่าง วิธี                                     | tư 🖉 🥒 🔟 🗰 🛱                                                                                                    |
| <ul> <li>แฟ้มพนักงาน</li> <li> <ul> <li></li></ul></li></ul> | การศึกษา ฝึกอบรมพิเศษ ความสามารถพิเศษ ประวัติการทำงาน ปรับเงินเดือน/สาแหน่ง ผลงานพิเศษ ความผิดและโทษ อื่นๆ เอกสารอื่นๆ<br>ชื่อ-สกุล เงินเดือน ภาษิเงินได้ ประวัณสังคม กองทุนสำรองๆ เงินด้ำประกัน-กู้-ผ่อน นุคคลด้ำประกัน เบียขยัน สิทธิการถา ต่างชาติ ดุสมรส แห้มนุคคล<br>รีธิศานวณ หักลดหย่อน<br>* วิธิศานวณกาษิ พักภาษิณ ที่ร่าย ✓<br>ริธิศันนบนกงด.91 พ่อร์มกงด.91 ✓<br>พักเงินสนับสนุนเทร็ศกษาและเงินบริจาค 0.00<br>เงินมริจาค 0.00<br>เงินบริจาค 0.00<br>พักภาษิเงินได้ที่ได้รับอกเว้นจากการชื่ออสังหาริมหรัพย์<br>ทักภาษิเงินได้ที่ได้รับอกเว้นจากการชื่ออสังหาริมหรัพย์<br>พักภาษิเงินได้ที่ได้รับอกเว้นจากการชื่ออสังหาริมหรัพย์<br>เลพาะกรณีที่ไม่ได้ไข้ไปรแกรม 363,064.37<br>ภาษิที่ถูกหักก่อนใช้โปรแกรม 4,807.55<br>ภาษิที่ถูกหักก่อนใช้โปรแกรม 0.00 |
|                                                              | รายการเงินได้ที่ได้รับยกเว้น<br>กองทุนปาเหน็จปานาญข่าราชการ 0.00<br>กองทุนปาเหน็จปานาญข่าราชการ 0.00<br>เงินสะสมกองทุนการออมแห่งชาติ 0.00<br>ผู้มีเงินใต้อายุตั้งแต่ 65 ปี 0.00<br>ผู้สมรสอายุตั้งแต่ 65 ปี 0.00<br>เงินต่าชตเชยที่ได้รับตามกฎหมายแรงงาน 0.00                                                                                                    |
| < >>                                                         | 🖌 บันทึกจบ 🖌 บันทึก ยกเล็ก                                                                                                    |
| แก้ใข                                                        |                                                                                                    |